## Come modificare o cancellare una Presenza

## Descrizione

Se desiderare modificare o cancellare la registrazione di una presenza dovete recarvi nella parte Educatore o essere loggato come educatore e cliccare sul menù <u>Registro->Registro Educatore</u>.

In questa schermata appariranno tutte le Attività del diario di Bordo registrate da voi come Educatore. Ogni attività è editabile o cancellabile. Per Editare l'attività cliccate sull'iconcina celeste con la matita mentre per cancellarla utilizzate quella rossa a forma di cestino.

E' possibile agire sul filtro in modo da selezionare solo il tipo di attività desiderata. E' previsto un filtro per le Entrate, un Filtro per le Uscite ed uno per le Assenze

| 🔁 Bacheca            |        | Registro educatore |       |                    |           |                  |
|----------------------|--------|--------------------|-------|--------------------|-----------|------------------|
| 🗘 Comunicazio        | oni ~  | Presenze - Entrata | ▼ Gio | orno Settimana     |           | < Seleziona gior |
| 😂 Bambini            |        | Attività           |       | Data e Ora         |           | Dettagli         |
| Registro             | ~      | Presenze - Entrata |       | 28/09/2017 - 09:14 | 9 Bambini |                  |
| Registro edu         | catore | Presenze - Entrata |       | 27/09/2017 - 09:12 | 9 Bambini |                  |
| Presenze<br>Attività |        | Presenze - Entrata |       | 26/09/2017 - 09:11 | 8 Bambini |                  |
| Pranzo<br>Merenda    |        | Presenze - Entrata |       | 25/09/2017 - 09:09 | 8 Bambini |                  |
| Riposino<br>Bisogni  |        | Presenze - Entrata |       | 15/09/2017 - 09:47 | 7 Bambini |                  |

Al click su elimina vi verrà chiesta conferma, mentre al click su modifica verrete riportati nella schermata di <u>inserimento delle presenze</u> da dove sarà possibile cambiare tutti i dati inseriti.

Dopo il cambiamento i familiari vedranno direttamente il nuovo dato e non avranno più visibilità del vecchio.